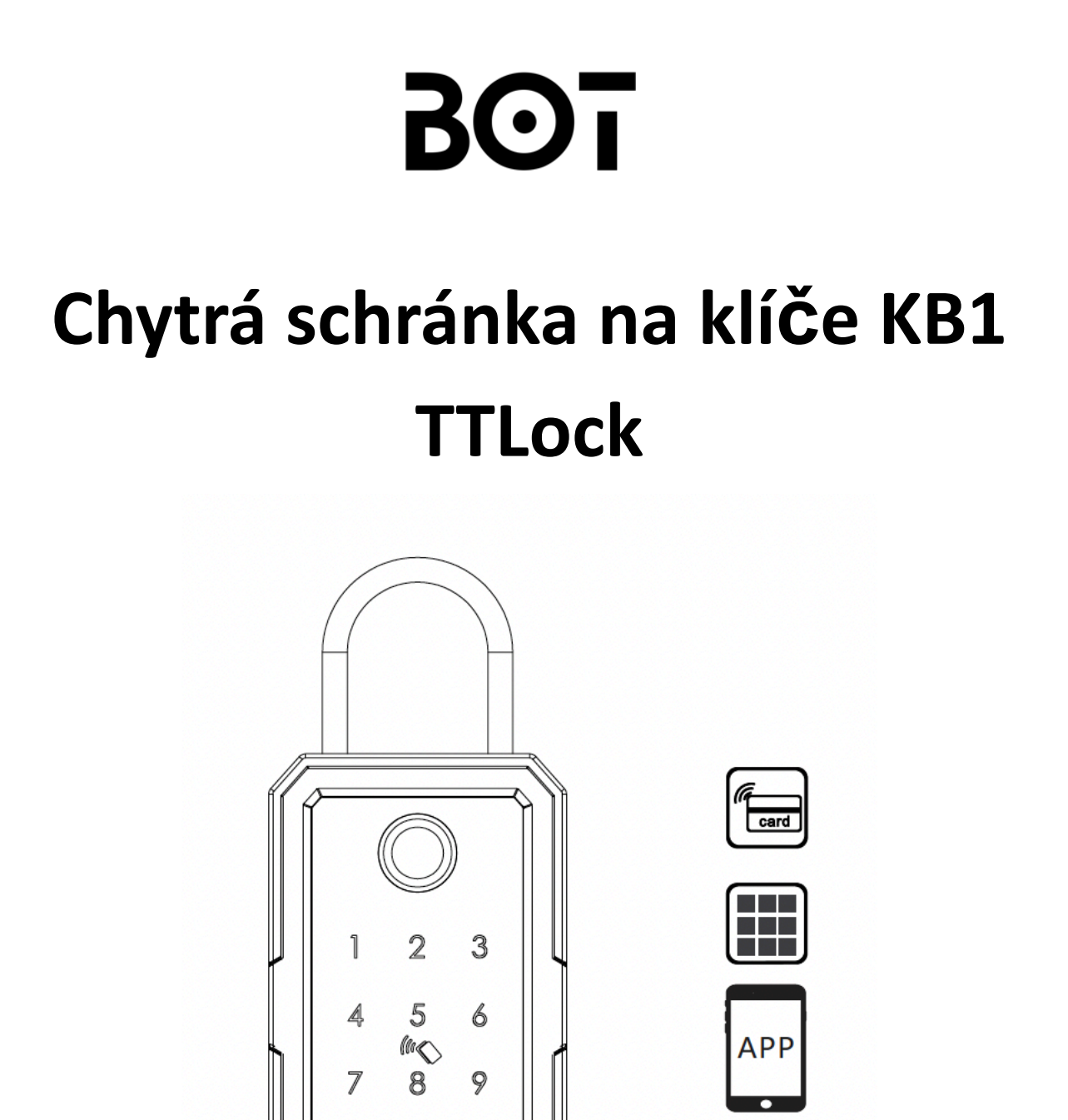

# Uživatelský manuál

拼

緣

0

# Obsah balení

Po obdržení objednávky si zkontroluje, zda balení obsahuje všchny níže uvedené části.

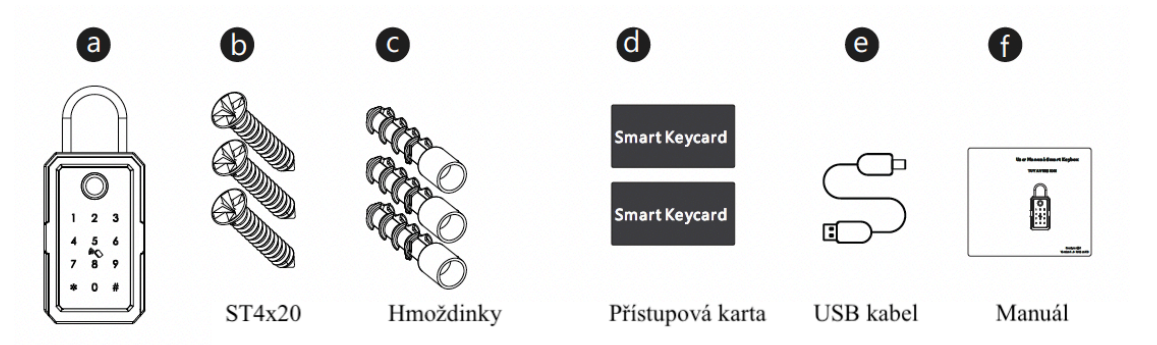

# Specifikace

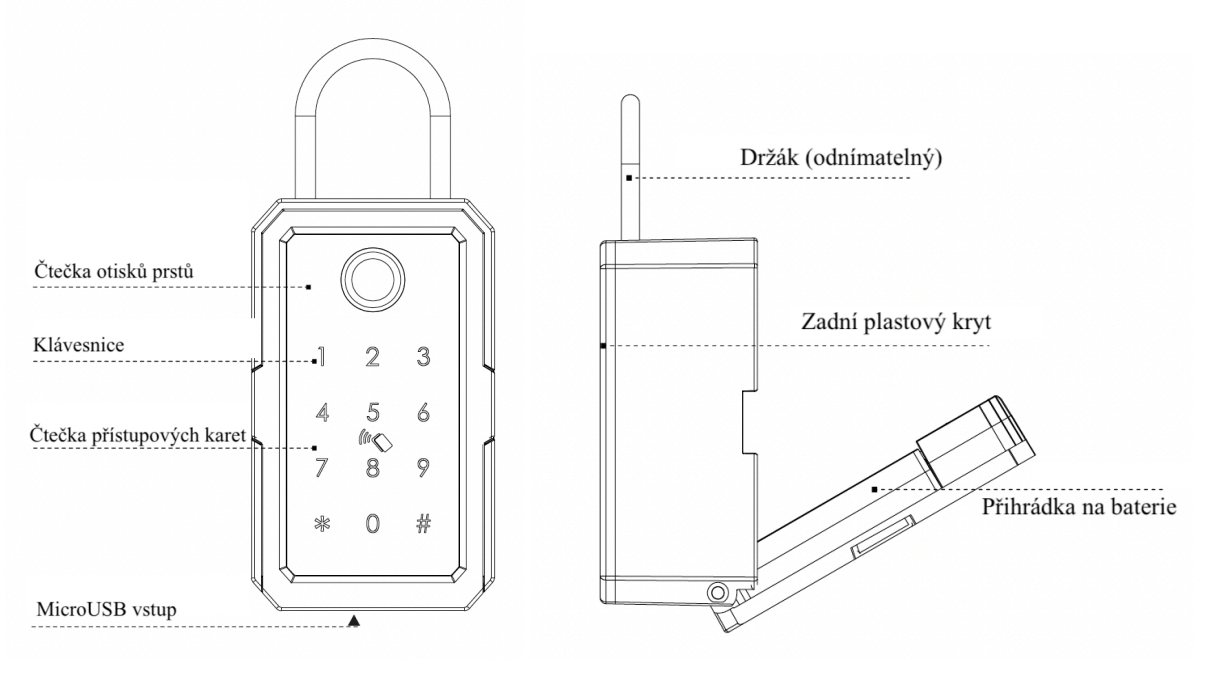

# <u>Rozměry</u>

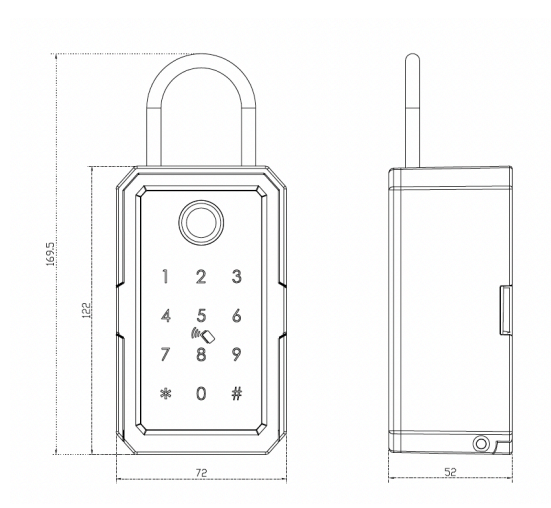

# Obnova do továrního nastavení

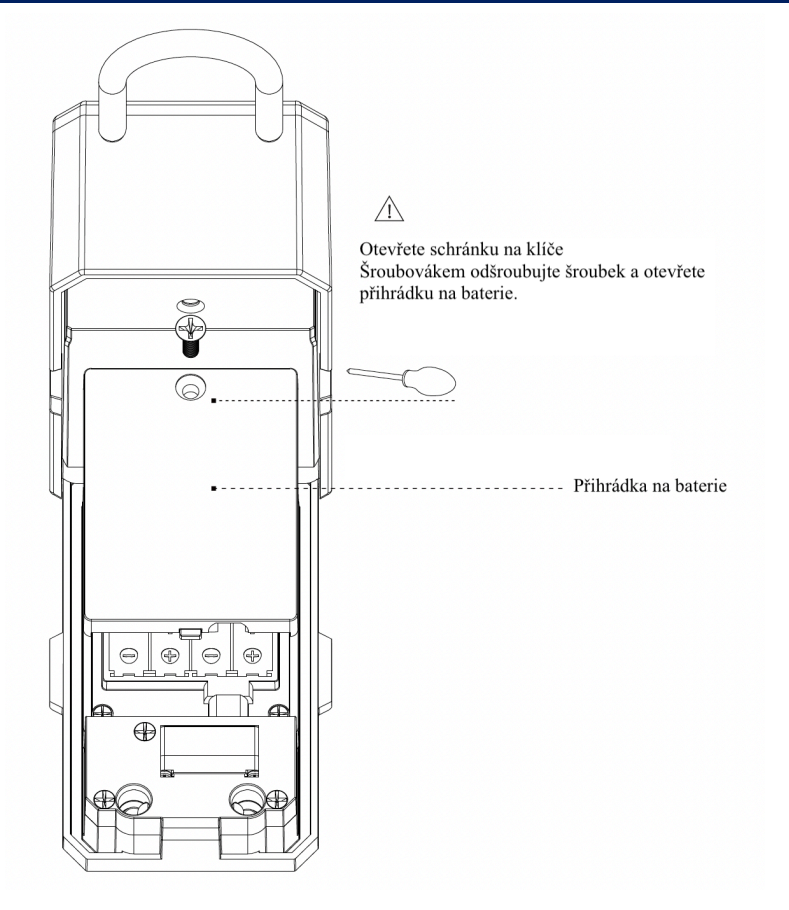

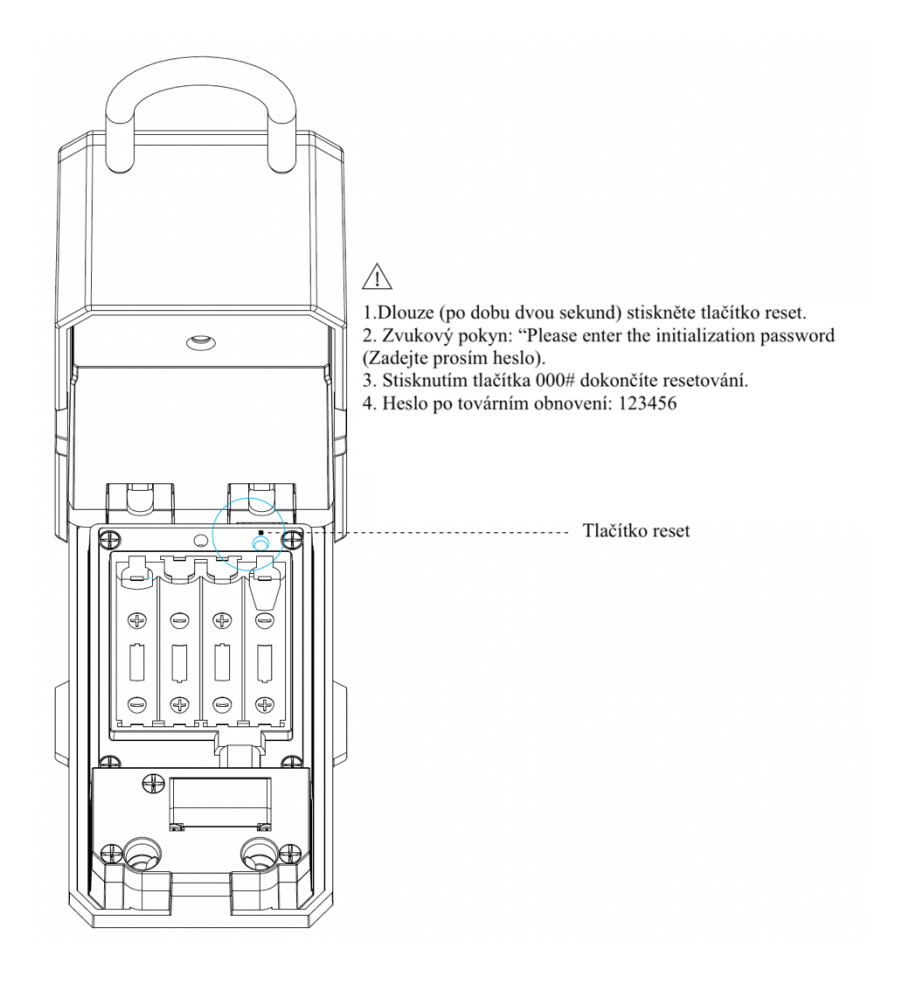

### Ukázka instalace

Schránku na klíče můžete připevnit na zeď nebo zavěsit pomocí cylindrického zámku.

### Instalace na zeď

Předvrtejte si 3 otvory pro upevnění schránky

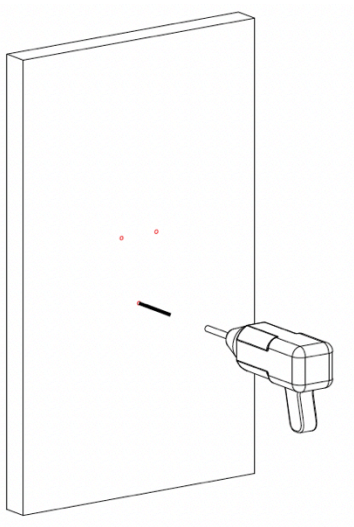

Do předvrtaných otvorů vložte hmoždinky

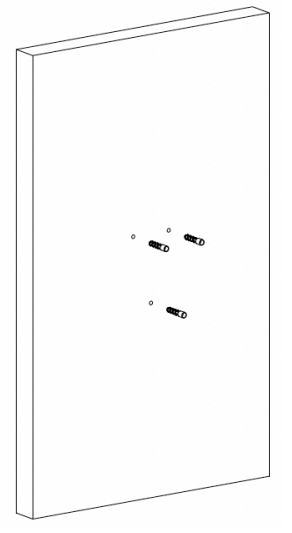

Připevněte schránku na klíče pomocí Šroubů, vložte 4 kusy AAA baterií.

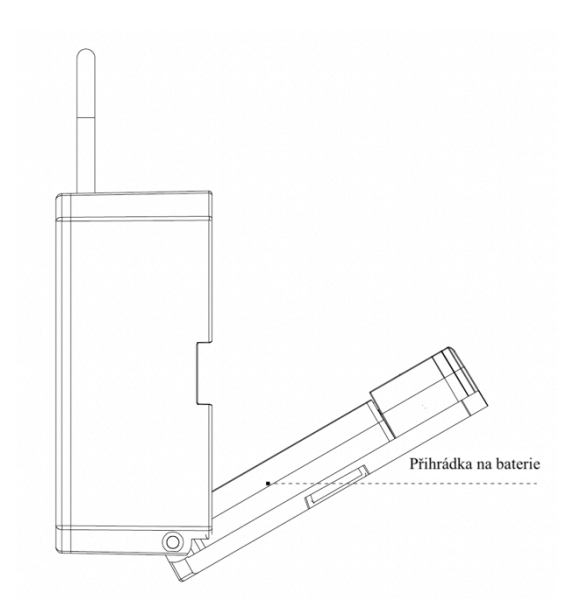

### Zavěšení pomocí cylindrického zámku

Stiskněte tlačítko uvnitř krabičky, jak je uvedeno výše, a sundejte háček.

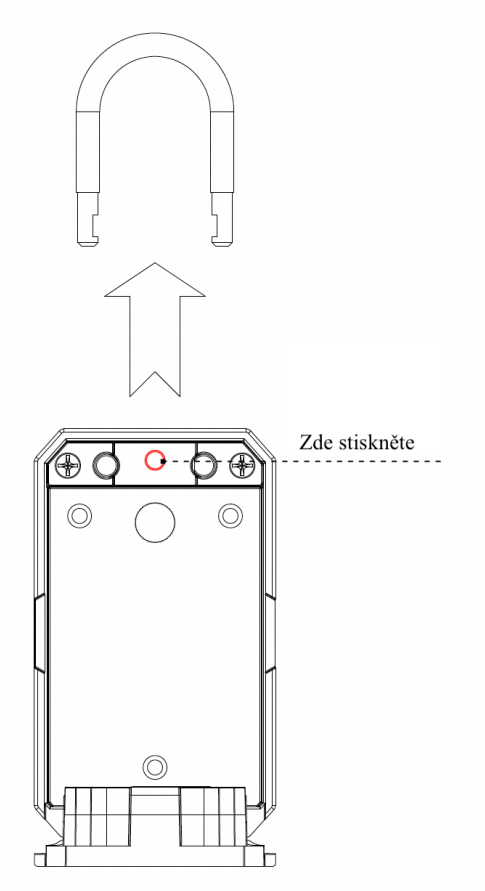

Zasuňte západku do otvoru ve schránce nahoře a upevněte jej pomocí cylindrického zámku.

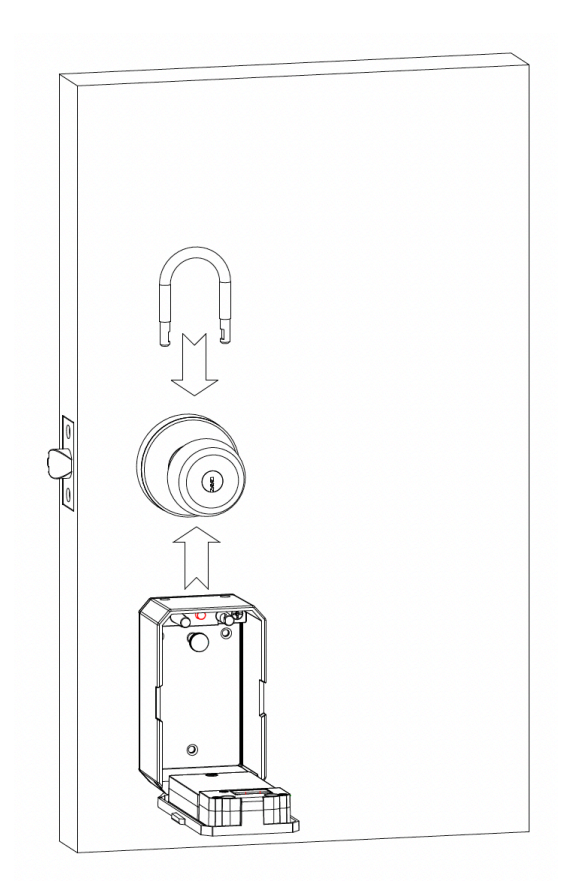

### Aplikace TTLock

Aplikace TTLock je inteligentní software pro správu zámků, zahrnuje dveřní zámky, bezpečnostní zámky, zámky na kola a další. TTLock komunikuje se zámkem prostřednictvím Bluetooth a může odemykat, zamykat, aktualizovat firmware, číst provozní záznamy atd. Bluetooth klíč může také otevřít zámek dveří prostřednictvím hodinek. TTLock podporuje čínštinu, tradiční čínštinu, angličtinu, španělštinu, portugalštinu, ruštinu, francouzštinu, malajštinu (7 jazyků).

#### Registrace a přihláŠení

Uživatelé si mohou zaregistrovat účet pomocí mobilního telefonu a e-mailu, který v současné době podporuje 200 zemí a regionů na světě. Na mobilní telefon nebo e-mail uživatele bude zaslán ověřovací kód a po ověření bude registrace úspěšná.

| ⊷ A&AT ♥ 16:59 <b>↑ }■D</b><br>← registration | ••••• A&AT ♥ 16:59        |
|-----------------------------------------------|---------------------------|
| mobile phone Email                            | search                    |
| country/region CHINA(+86)                     | Afghanistan +93 C         |
| 1 input the phone number                      | Azerbaijan +994 E         |
| Please enter a 6-20 alphanumeric password     | Oman +968                 |
|                                               | United Arab Emirates +971 |
| verification code get the code                | Albania +355 N            |

### Nastavení bezpeČnosti

Po úspěšné registraci budete přesměrováni na stránku nastavení bezpečnosti. Při přihlášení na novém zařízení se uživatel může ověřit odpovědi na níže uvedené otázky.

| ••••• ABAT * 18:39 * *                                                 | •••••     | A&AT 🗢 16:59<br>Security question  | on settings                | * * <b>=</b> D | ••••• ABAT       |                                              | ≁* <b>=</b> ⊃        |
|------------------------------------------------------------------------|-----------|------------------------------------|----------------------------|----------------|------------------|----------------------------------------------|----------------------|
| ⊘successful                                                            |           | Succes                             | ssful                      |                | It can be verifi | ed by answering questions when loggin        | g in to a new device |
| It can be verified by answering questions when logging in to a new dev | ce It can | be verified by answering questions | when logging in to a new o | device         | Which city       | did you go to on the first fl<br>your answer | light? >             |
| input your answer                                                      | -         | choose a que                       | estion                     | _              | What is yo       | ur QQ number?                                | >                    |
| Question two                                                           | <u> </u>  | Which city did you go to           | on the first flight?       |                | input            | your answer                                  |                      |
| input your answer                                                      |           | What is you <b>r</b> QQ            | number?                    |                | What is          | s your pet's name?                           | >                    |
| Question three                                                         | ,   -     | What is your pet                   | ť s name?                  | _              | input            | your answer                                  |                      |
| input your answer                                                      |           | , ,                                |                            |                |                  | next step                                    |                      |
| next step                                                              |           | cancel                             |                            |                |                  |                                              |                      |

### Ověřování přihlášení

Na stránce pro přihlášení se přihlaste pomocí čísla mobilního telefonu nebo e-mailového účtu. Mobilní telefonní číslo systém rozpozná automaticky a není potřeba zadávat kód země. Pokud jste zapomněli heslo, můžete přejít na stránku pro obnovu hesla a heslo obnovit. Při obnovení hesla můžete obdržet ověřovací kód z mobilního telefonu a e-mailové adresy.

|                                                     | Login    | . 46 💽 | ← Retrieve passcode             |
|-----------------------------------------------------|----------|--------|---------------------------------|
|                                                     | <b>!</b> |        | mobile phone/Email     passcode |
| <ul> <li>Phone number/</li> <li>Password</li> </ul> | Email    |        | Verification code get the code  |
| For                                                 | Login    |        | reset the passcode              |

Po přihlášení na novém mobilním telefonu je třeba účet ověřit. Po ověření se můžete přihlásit na novém mobilním telefonu. Všechna data lze zobrazit a používat na novém mobilním telefonu.

| ••••• A&AT 🔶                                   |                                                                                                    |                         | <b>1 ≵ ⊡</b> |  |  |  |  |  |
|------------------------------------------------|----------------------------------------------------------------------------------------------------|-------------------------|--------------|--|--|--|--|--|
| $\leftarrow$                                   |                                                                                                    |                         |              |  |  |  |  |  |
|                                                |                                                                                                    |                         |              |  |  |  |  |  |
| input                                          | verificatio                                                                                                    | on code here            | )            |  |  |  |  |  |
|                                                | get the                                                                                                    | code                    |              |  |  |  |  |  |
| You are logging<br>please conduct<br>Admissior | You are logging in to a new device.For account security, please conduct safety certification.<br>Admission fee:xxxxxxxxxx |                         |              |  |  |  |  |  |
| Replace rece                                   | iving account                                                                                                    | Replace verification me | thod         |  |  |  |  |  |
|                                                |                                                                                                    |                         |              |  |  |  |  |  |
|                                                |                                                                                                    |                         |              |  |  |  |  |  |
|                                                |                                                                                                    |                         |              |  |  |  |  |  |
|                                                |                                                                                                    |                         |              |  |  |  |  |  |

#### Způsoby identifikace

Existují dva způsoby ověření bezpečnosti. Jedním je způsob získání ověřovacího kódu prostřednictvím čísla účtu a druhým je způsob odpovědi na otázku. Pokud je na stávajícím účtu nastaveno ověření "odpovědět na otázku", pak při přihlášení nového zařízení bude k dispozici možnost "ověření odpovědí na otázku".

| Ověření ověřovacím kódem                                                                                                    |                                                          | Ověření odpovězením na otázku                                                                                              |
|----------------------------------------------------------------------------------------------------|----------------------------------------------------------|----------------------------------------------------------------------------------------------------|
| ••••• A&AT ♥ 16:59 ◀ ¥ ■D<br>← safety verification                                                                                                    | ••••• A&AT ≈ 16:59 <b>* * ■</b> D<br>← Choose an account | ·····○ A&AT 奈 16:59 イメ■♪<br>← Security issue verification                                                                  |
| input the code<br>get the code                                                                                                    | mobile phone:13*****3437<br><br>Email:xxxxxxxx@qq.com    | you can verify by answering the question           Which city did you go to on the first flight? >           XXXXX         |
| You are logging in to a new device. For account security,<br>please conduct safety certification.<br>account:xxxxxxx@qq.com<br>change the account<br>verify | next step                                                | what is your QQ number?     >       XXXXXXXX        what is your pet's name     >       input your answer        next step |

### Úspěšné přihlášení

Při prvním použití aplikace, pokud na účtu nejsou žádné údaje o zařízení, se na domovské stránce zobrazí tlačítko pro přidání zařízení. Pokud již zařízení na účtu existuje, zobrazí se informace o zařízení.

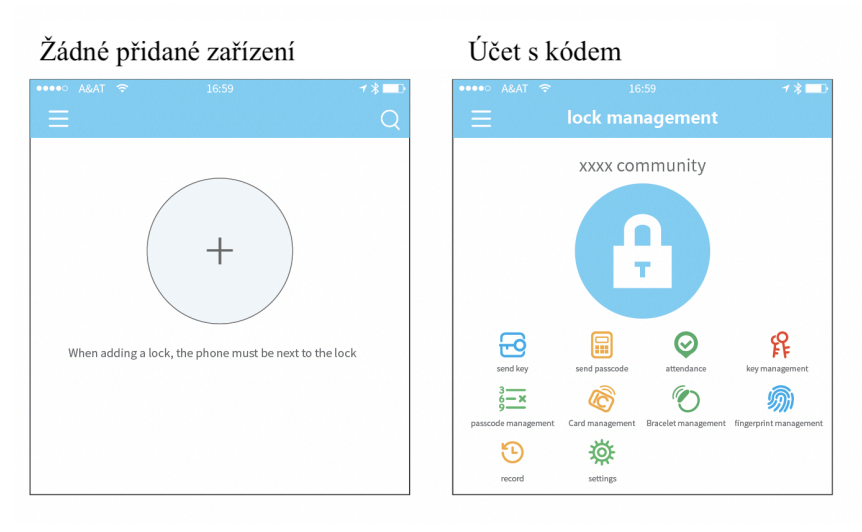

# Správa zařízení

Před použitím zařízení je nutné jej přidat do aplikace. Přidáním zařízení se rozumí zahájení komunikace se zařízením přes Bluetooth. Postavte se vedle zařízení. Po úspěšném přidání zařízení můžete zařízení pomocí aplikace spravovat, včetně odeslání klíče, odeslání hesla atd.

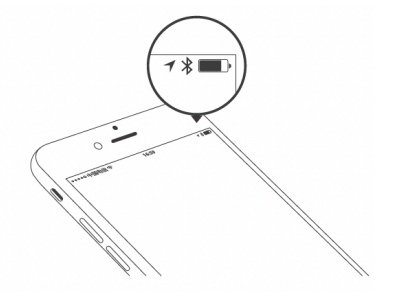

Po přidání zařízení se přidávající stává správcem zařízení. Současně zařízení nemůže vstoupit do režimu nastavení dotykem na klávesnici. Toto zařízení lze znovu přidat až poté, co stávající správce zařízení odstraní. Operaci odstranění zařízení je třeba provést pomocí Bluetooth vedle zařízení.

### Přidání zařízení

Aplikace podporuje různé typy zámků, včetně dveřních zámků, visacích zámků, trezorových zámků, inteligentních zámkových vložek, bezpečnostních zámků a zámků na kola. Při přidávání zařízení musíte nejprve vybrat typ zařízení. Po vstupu do režimu nastavení je třeba zařízení přidat do aplikace. Zařízení, které nebylo přidáno, vstoupí do režimu nastavení, jakmile se dotknete klávesnice. Zařízení, které bylo přidáno, je třeba v aplikaci nejprve odstranit.

| 17:45<br>← | Choose Lo | منا عو من من من من من من من من من من من من من | ••••• ABAT | ≈ 16:59<br>nearby lock |  |
|------------|-----------|-----------------------------------------------|------------|------------------------|--|
|            |           | Door Lock                                     | G          | MG01_42ae85            |  |
|            |           |                                               | B          | J301_6c90c8            |  |
|            | - CD      | Padlock                                       |            | K101C_5262a0           |  |
|            |           | Safe Lock                                     | B          | M501_a90a21            |  |
|            |           | Leek Culinder                                 | B          | M101T_093a07           |  |
|            | -90       | Lock Cylinder                                 | G          | S202C_f65fc9           |  |
|            |           | Parking Lock                                  | G          | MG01_b0097e            |  |
|            |           | Bicycle Lock                                  | G          | M101T_0de1f9           |  |
|            | ~~        |                                               | G          | MG01_c442a9            |  |
|            | 636       | Remote Control                                | G          | S202T_ac286e           |  |

Je třeba do sítě nahrát inicializační data zámku. Data je třeba nahrát, jakmile je síť dostupná, aby se celý proces přidávání dokončil.

|                |                                                                                                    | <b>1 % </b> ■ D          | ••••0        |                       | 16:59                                                                                               | <b>1 ≵ </b> □ D       |
|----------------|----------------------------------------------------------------------------------------------------|--------------------------|--------------|-----------------------|----------------------------------------------------------------------------------------------------|-----------------------|
|                | lock adding                                                                                                    |                          | $\leftarrow$ |                       |                                                                                                    |                       |
| Your phor<br>m | lock name<br>name the lock here<br>ne is not connected. Please open t<br>anually upload data after adding<br>next step | he network or<br>a lock. |              | Make sure t<br>manual | unsuccessful<br>!<br>he network is ok. Click Uplo<br>lly upload data after adding<br>date uploading | ad Data to<br>a lock. |

#### Aktualizace zařízení

Uživatel může aktualizovat software zařízení v aplikaci. Upgrade je třeba provést přes Bluetooth vedle zařízení. Po úspěšné aktualizaci lze nadále používat původní klíč, heslo, kartu IC a otisk prstu.

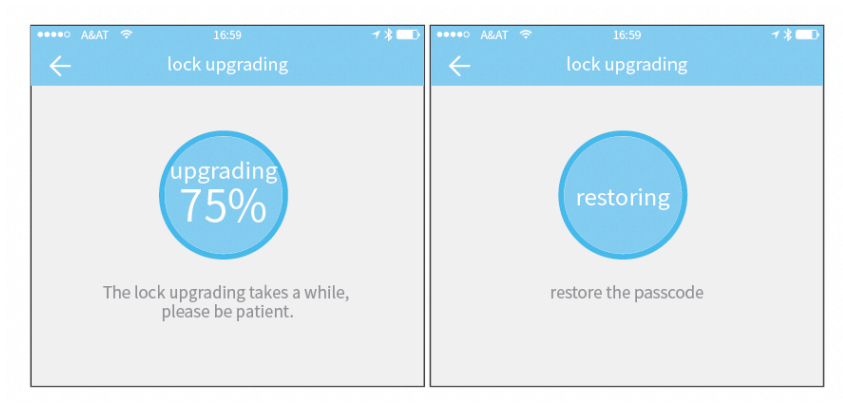

Diagnostika chyb a kalibrace

Cílem diagnostiky chyb je pomoci analyzovat problémy systému. Musí být provedena prostřednictvím Bluetooth vedle zařízení. Pokud je k dispozici brána, budou hodiny kalibrovány nejprve prostřednictvím brány. Pokud brána neexistuje, je třeba provést kalibraci pomocí Bluetooth mobilního telefonu.

| ••••• A&AT 穼                                |                                                                                                    | <b>1 %</b> ■ D           | ••••0        |      |                   |    | <b>1 %</b> ⊡D |
|---------------------------------------------|----------------------------------------------------------------------------------------------------|--------------------------|--------------|------|-------------------|----|---------------|
| $\leftarrow$                                |                                                                                                    |                          | $\leftarrow$ |      |                   |    |               |
| Please do th<br>service staf<br>should be n | his at the prompt of the fill of the fill | he customer<br>the phone |              | 20   | 018.01.03 16:04:2 | 9  |               |
|                                             | (Q)                                                                                                    |                          |              | cali | ibrate the ti     | me |               |

#### Autorizovaný správce

Klíč může autorizovat pouze správce. Pokud je autorizace úspěšná, je autorizovaný klíč v souladu s rozhraním správce. Ten může posílat klíče ostatním, odesílat hesla a další. Autorizovaný správce však již nemůže autorizovat ostatní.

| ****° a&at ≈<br>← | 16:59<br>Key details | <b>≁</b> ∦∎D  |
|-------------------|----------------------|---------------|
| Name              |                      | Freeze        |
| Validity Period   | 2018<br>2018         | Authorize     |
| Recipient         | 1                    | 18589706961   |
| Sender            |                      | 顾咕咕           |
| Sending time      | 2018-11              | 1-01 13:38:29 |
| Records           |                      | >             |
|                   | Delete               |               |
|                   |                      |               |

### Správa klíČů

Po úspěšném přidání zařízení správcem získá k zařízení nejvyšší práva pro správu. Může posílat klíče ostatním. Mezitím může zvýšit správu klíčů, jejichž platnost brzy vyprší.

| ••••• A&AT ? 16:59 <b>1</b> *}∎                                                                                                    | •••••• A&AT 奈 | 16:59<br>send the el | ≁ <b>३ =</b> ⊃<br><ey< th=""></ey<> |
|----------------------------------------------------------------------------------------------------|---------------|----------------------|-------------------------------------|
| xxxx community                                                                                                    | type          |                      | time-limited                        |
|                                                                                                    | account       | regristrat           | tion account 🛛 🙁                    |
| т                                                                                                    | name          |                      | name the key                        |
|                                                                                                    | beginning     | time                 | 2018.04.08 15:46                    |
| send key send passcode attendance key management                                                                                                    | deadline      |                      | 2018.04.08 16:46                    |
| generation of the second second secon | Allow remo    | ote unlocking        |                                     |
| record settings                                                                                                    |               | send                 |                                     |

Po kliknutí na typ zámku se zobrazí časově omezený klíč, jednorázový klíč a trvalý klíč. Časově omezený klíč: Klíč je platný po zadanou dobu.

Trvalý klíč: Klíč lze používat trvale.

Jednorázový klíč: Klíč se po použití automaticky odstraní.

|         |                       | 1∦■₽ |  |  |  |  |  |
|---------|-----------------------|------|--|--|--|--|--|
|         |                       |      |  |  |  |  |  |
| type    | time-limite           | d >  |  |  |  |  |  |
| account | regristration account | 8    |  |  |  |  |  |
|         | lock type             |      |  |  |  |  |  |
|         | time-limited key      |      |  |  |  |  |  |
|         | permanent key         |      |  |  |  |  |  |
|         | single key            |      |  |  |  |  |  |
|         | cancel                |      |  |  |  |  |  |

#### Správa klíČů

Správce může mazat klíče, resetovat klíče, odesílat a upravovat klíče, mezitím může vyhledávat v záznamech.

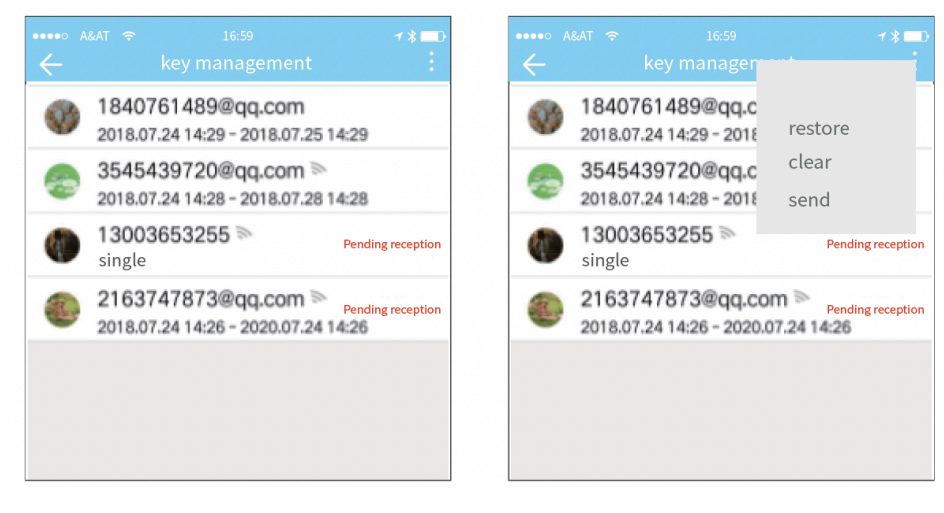

### Upozornění na končící termín

Systém zobrazí dvě barvy pro upozornění na termín. Žlutá znamená, že se blíží vypršení lhůty, a červená, že již vypršela.

| ••••• A&AT * |                                                 | <b>1 % ⊡</b> | •••••        |               |               | <b>1 % </b> □ D | ••••• A            |                       |               |                  | 1∦⊡  |
|--------------|-------------------------------------------------|--------------|--------------|---------------|---------------|-----------------|--------------------|-----------------------|---------------|------------------|------|
| $\leftarrow$ |                                                 | Q            | $\leftarrow$ |               |               |                 | $\leftarrow$       |                       |               |                  |      |
| 0            | 翡翠公寓1108室                                       |              |              | ikop<br>35454 | 439720@qq.com | >               | <u>张三</u><br>2018/ | 03.01-2018            | 3.05.07       | 1025室外门锁         | ÐIR: |
|              | © 2017.4.11-6.28                                |              | C            | Y吐<br>18407   | 761489@qq.com | >               | Ø                  | <u>张三</u><br>2018.03. | 01-2018.05.07 | 1025室<br>回回日     | 外门锁  |
| E            | 车位锁<br>■ 79%                                    |              | 0            | 后开            | 079284@op.com | >               | 0                  | 张三<br>2018.03         | 01-2018.05.07 | 1025室<br>[1995]] | 外门锁  |
|              | ◎ 2017.4.11-6.28                                |              |              |               |               |                 | 3                  | 张小白<br>2018.03        | 01-2018.05.07 | 1025室            | 外门锁  |
|              | <b>办公室门禁</b><br>= 79%<br>の 2017 & 11, 2018 6 28 |              |              |               |               |                 | 3                  | <u>张小白</u><br>2018.03 | 01-2018.05.07 | 1025室<br>E003    | 外门锁  |
|              |                                                 |              |              |               |               |                 | 0                  | <b>李四</b><br>2018.03  | 01-2018.05.07 | 1025室            | 外门锁  |

### Hledání záznamů

Správce se může dotazovat na záznam o odemčení každého klíče.

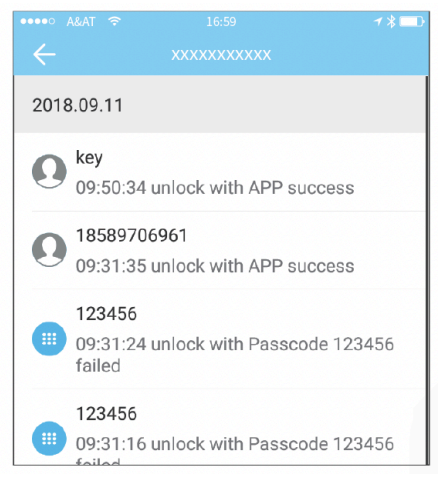

# Správa přístupových kódů

Po zadání přístupového kódu na klávesnici zařízení odemkněte stisknutím tlačítka odemknutí. Přístupové kódy se dělí na trvalé, časově omezené, jednorázové, prázdné, smyčkové, vlastní atd.

#### Trvalý přístupový kód

Trvalý přístupový kód musí být použit do 24 hodin od jeho vygenerování, jinak automaticky vyprší jeho platnost.

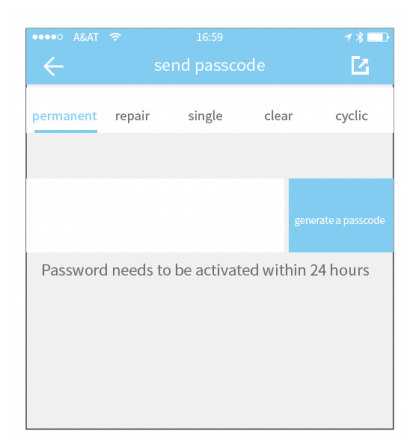

### Časově omezený přístupový kód

Časově omezený přístupový kód může mít datum vypršení platnosti, které je minimálně jedna hodina a maximálně tři roky. Pokud je doba platnosti do jednoho roku, může být čas přesný na hodinu. Pokud je doba platnosti delší než jeden rok, je přesnost měsíc. Když je časově omezený přístupový kód platný, měl by být zadán do 24 hodin, jinak automaticky vyprší.

| ••••• A&AT · | হ<br>হে। | 16.59<br>nd passo | ode      |         | **■0<br>[2]  |
|--------------|----------|-------------------|----------|---------|--------------|
| permanent    | repair   | single            | clea     | r       | cyclic       |
| beginni      | ng time  |                   | 2017.    | 08.14   | 10:00        |
| deadline     | ŀ        |                   | 2017.0   | 08.14   | 10:00        |
|              |          |                   |          |         |              |
|              |          |                   |          | generat | e a passcode |
| Password     | needs to | be activa         | ited wit | hin 24  | hours        |

#### Jednorázový přístupový kód

Jednorázový přístupový kód lze použít pouze jednou, a to po dobu 6 hodin.

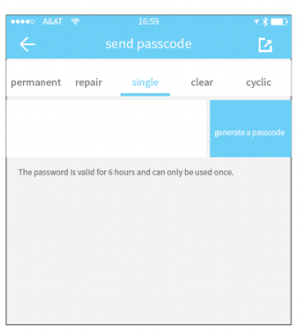

#### Vymazání kódu

Vymazání kódu slouží k vymazání všech nastavených přístupových kódů zámku, které jsou k dispozici po dobu 24 hodin.

|                |                 |                 |                   | - **■<br>[2 |
|----------------|-----------------|-----------------|-------------------|-------------|
| permanent      | repair          | single          | clear             | cyclic      |
|                |                 |                 | gene              |             |
| Passwords that | t are valid for | 24 hours can Im | validate all used | passwords   |
|                |                 |                 |                   |             |
|                |                 |                 |                   |             |
|                |                 |                 |                   |             |

#### Cyklický přístupový kód

Cyklické heslo lze opakovaně použít v určitém časovém období, včetně dnů, dnů v týdnu, víkendů a dalších.

| ••••• A&AT 奈<br>← se | <sup>16:59</sup><br>nd passcoo | ie         | **■0<br>[2]     |
|----------------------|--------------------------------|------------|-----------------|
| permanent repair     | single                         | clear      | cyclic          |
| Cyclic mode          |                                | wor        | king day        |
| beginning time       |                                |            | 10:00           |
| deadline             |                                |            | 11:00           |
|                      |                                | gene       | rate a passcode |
| Password needs to    | be activate                    | d within 2 | 4 hours         |

#### Vlastní přístupový kód

Uživatel si může nastavit libovolné přístupové kódy a dobu platnosti.

| ••••• A&AT 🤝                                     |                             | 16:59                      |                       |                 | <b>1</b> ∦∎D          |
|--------------------------------------------------|-----------------------------|----------------------------|-----------------------|-----------------|-----------------------|
|                                                  |                             |                            |                       |                 |                       |
| repair s                                         | ingle                       | clear                      | cycli                 | c <u>c</u>      | ustomize              |
| beginning                                        | gtime                       |                            | 2017.0                | )8.14           | 10:00                 |
| deadline                                         |                             |                            | 2017.0                | 8.14            | 10:00                 |
|                                                  |                             |                            |                       |                 |                       |
|                                                  |                             |                            |                       |                 | te a passcode         |
| the way to get<br>next to the loc<br>the gateway | nerate pass<br>.k to genera | code: 1. E<br>ite ; 2. Rer | luetooth<br>notely ge | by mo<br>nerate | bile phone<br>through |

#### Sdílení přístupového kódu

Systém přidává nové způsoby komunikace jako například Messenger a Whatsapp, které uživatelům pomáhají sdílet přístupový kód.

| ••••• A&AT | Ŷ      | 16:59       |           | 1 \$ ■0  |
|------------|--------|-------------|-----------|----------|
| ←          |        |             |           | 2        |
| permanent  | repair | single      | clear     | cyclic   |
|            |        |             |           |          |
|            |        |             | gen       |          |
|            | Se     | nd a passco | de to     |          |
| 0          | 0      |             | 0         | 9        |
| WeChat     | SMS    | Mailbox     | Messenger | Whatsapp |
|            |        | cancel      |           |          |

#### Správa přístupových kódů

VŠechny vygenerované přístupové kódy lze zobrazit a spravovat v modulu pro správu hesel. To zahrnuje právo na změnu hesla, vymazání hesla, obnovení hesla a odemknutí hesla.

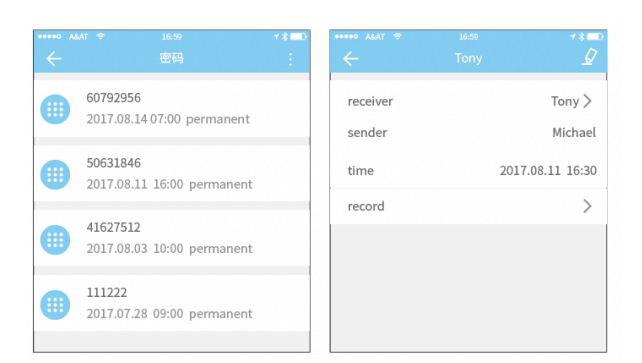

### Správa karet

Nejprve je třeba přidat kartu IC. Celý proces je třeba provést prostřednictvím aplikace vedle zařízení. Dobu platnosti IC karty lze nastavit buď jako trvalou, nebo Časově omezenou.

| ●●●●○ A&AT 奈   | 16:59       | 1 🖇 🗖 🗋        |
|----------------|-------------|----------------|
| ← IC           | card adding |                |
| name           | iı          | nput the name  |
| settings       |             |                |
| permanent      |             |                |
| Effective time | 201         | 17.08.14 15:49 |
| End Time       | 201         | 17.08.14 15:49 |
|                | next step   |                |
|                |             |                |

Všechny karty IC lze vyhledávat a spravovat prostřednictvím modulu správy karet IC. V případě brány se zobrazí funkce vzdáleného vydávání karet. Není-li brána pro správu k dispozici, je položka skryta.

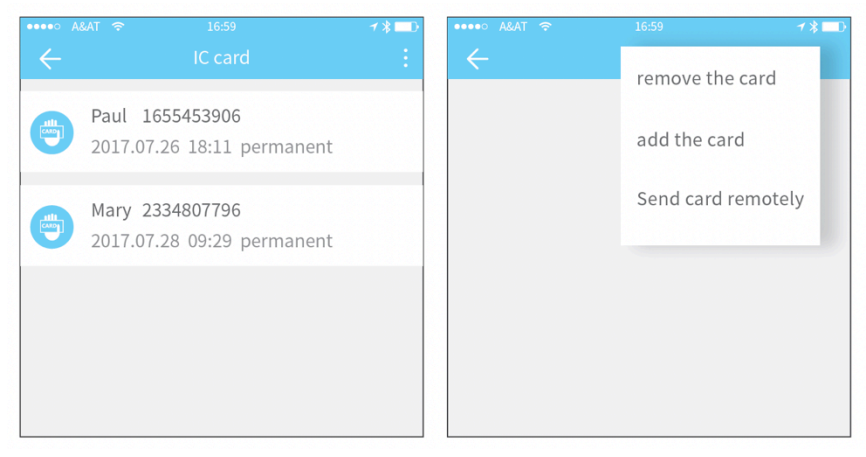

# Správa otisků prstů

Správa otisků prstů je podobná správě karet IC. Po přidání otisku prstu můžete otiskem prstu odemknout dveře.

# Odemknutí přes Bluetooth

Uživatel aplikace může zamknout zařízení přes Bluetooth a může také komukoli poslat elektronický klíč.

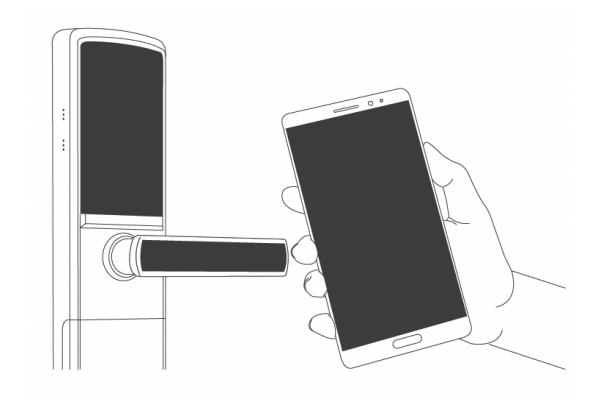

#### Odemknutí pomocí aplikace

Kliknutím na kulaté tlačítko v horní části zařízení odemknete. Vzhledem k tomu, že signál Bluetooth má určité pokrytí, používejte aplikace ve vymezené oblasti.

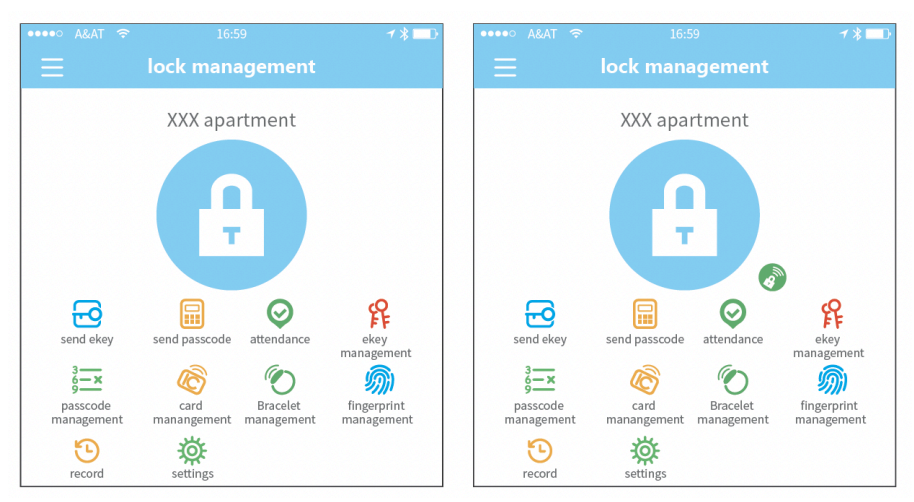

### Nastavení systému

Nastavení systému zahrnuje dotykový odemykací spínač, správu skupin, správu brány, nastavení zabezpečení, připomenutí, přenos inteligentního zámku atd.

Nastavení dotykového odemknutí určuje, zda lze zařízení otevřít dotykem.

|              |        | <b>1 %</b> } |
|--------------|--------|--------------|
|              |        |              |
| Touch to Uni | ock    |              |
| Lock Users   |        | >            |
| Lock Group   |        | >            |
| Gateway      |        | >            |
| Transfer Loc | k(s)   | >            |
| About        |        | >            |
|              |        |              |
|              | Logout |              |
|              |        |              |
|              |        |              |

### Nastavení systému

Jméno a telefonní číslo uživatele lze zobrazit v seznamu uživatelů. Kliknutím na zákazníka, kterého chcete zobrazit, získáte informace o zařízení.

| ••••• A&AT   |                          | 1800 | ••••0        | A&AT 🗢                  |                            | <b>1 % ■</b> D |
|--------------|--------------------------|------|--------------|-------------------------|----------------------------|----------------|
| $\leftarrow$ |                          |      | $\leftarrow$ |                         |                            |                |
| 8            | Zhang san<br>13666666666 | >    | ſ            | keys<br>XXXX            | room 101                   |                |
| <b>9</b> 1   | Li si<br>13888888888     | >    |              | perm<br>xxxx 1<br>2017/ | room 28<br>/8/10-2018-8/9  |                |
| 8            | Nang wu<br>18888888888   | >    | e            | XXXX<br>2017/           | room 1028<br>/5/5-2018-5/4 | Not active     |
|              |                          |      |              | XXX r<br>2017/          | oom 028<br>/5/5-2018-5/4   | Frozen         |
|              |                          |      |              |                         |                            |                |

# Správa klíčových skupin

V případě velkého počtu klíčů můžete použít modul správy skupin.

| •••• A&AT 穼  | 16:59            | <b>1 ≵</b> □_} |
|--------------|------------------|----------------|
| $\leftarrow$ | group management | +              |
| group 1      |                  |                |
| group 2      |                  |                |
|              |                  |                |
|              |                  |                |

# Převedení práv správce

Správce může zařízení přenést na jiné uživatele nebo do bytu (uživatel Room Master). Právo přenést zařízení má pouze účet, který zařízení spravuje.

Po zadání účtu obdržíte ověřovací kód. Vyplněním správného čísla provedete úspěšný přenos.

Účet převodu bytu musí být účtem správce.

| ••••• A&AT 🗢 16:59 | <b>≁ % </b> ■ D | ••••• A&AT 🔶                                 |                                                | ≁ ೫ 💷 ি    | ••••• A&AT 穼     |                                            | <b>1 %</b> ■D |
|--------------------|-----------------|----------------------------------------------|------------------------------------------------|------------|------------------|--------------------------------------------|---------------|
| ← choose the lock  | clear           | $\leftarrow$                                 | reciver                                        |            | <i>←</i>         | Transfer confirmation                      |               |
| ⊙ 🕞 s301_c583ee    |                 | o user                                       |                                                |            |                  | 8                                          |               |
|                    |                 | 🔿 room m                                     | aster                                          |            |                  | XXX <mark>partmen</mark><br>XXXXXXX@qq.com |               |
|                    |                 | account                                      | input the account                              | 8          |                  |                                            |               |
|                    |                 | The lock will be tran<br>you will lose manag | nsferred to the account you e<br>gement rights | ntered and | The verification | n code has been sent to xxxxxx             | @qq.com       |
|                    |                 |                                              | next                                           |            |                  |                                            |               |

### Uzamykatelná recyklační stanice

Pokud je zámek poškozený a nelze jej odstranit, lze jej odstranit přesunutím do recyklační stanice.

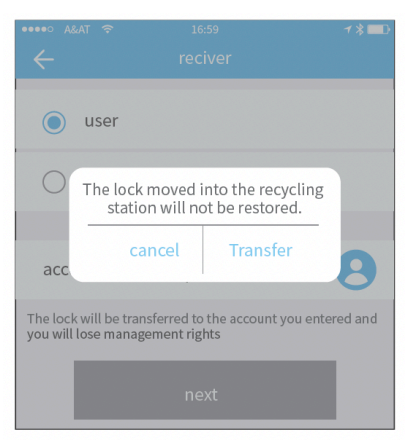

# Zákaznický servis

Uživatel může konzultovat a poskytovat zpětnou vazbu prostřednictvím zákaznického servisu AI.

| ••••• A&AT 奈 | 16:59<br>Customer service | 1 ¥ 💷 | ••••• A&AT 🗢   | <sup>16:59</sup><br>normal problems | 1∦∎⊅        |
|--------------|---------------------------|-------|----------------|-------------------------------------|-------------|
| PAQ          | Eedbac                    | :k    | Lock           |                                     | $\sim$      |
| Fmoil        | aantaat@ttlaak.aama       | പ     | Introduction   |                                     |             |
| Eman         | contact(@rtiock.com.c     |       | How to ADD a   | Smart Lock?                         |             |
|              |                           |       | What are the c | lifferent Methods to Operate        | e the Sma   |
|              |                           |       | How do I Adju  | st the Clock on my Smart Lo         | ock?        |
|              |                           |       | Keypad         |                                     | $\sim$      |
|              |                           |       | Why do the Ke  | ypad Lights go out immedia          | ately after |
|              |                           |       | Why is the Key | vpad Flashing when operatir         | na the Sm   |

# O aplikaci

V tomto modulu můžete zkontrolovat Číslo verze aplikace.

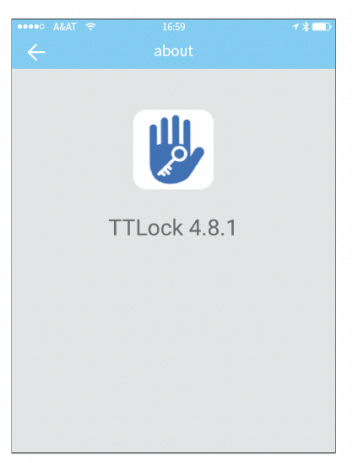

### Správa brány (Gateway)

Chytré zařízení je připojeno přímo přes Bluetooth, proto není ovlivněn sítí. Brána je mostem mezi chytrými zařízeními a domácími sítěmi WIFI. Prostřednictvím brány může uživatel vzdáleně prohlížet a kalibrovat zařízení, číst záznamy o odemčení. Mezitím může na dálku mazat a upravovat heslo.

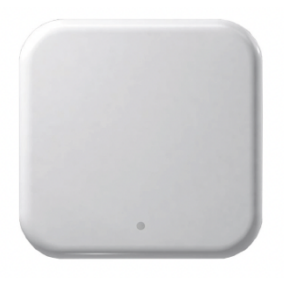

#### Přidání brány

Přidejte bránu přes aplikaci:

A) Připojte telefon k síti WIFI, ke které je brána připojena.

B) Klikněte na tlačítko plus v pravém horním rohu a zadejte přístupový kód WIFI a název brány. Klikněte na tlačítko OK a zadejte přístupový kód pro ověření.

C) Stiskněte a podržte tlačítko nastavení na bráně po dobu 5 sekund. Zelené světlo signalizuje, že brána přešla do režimu přídavného zařízení.

| •••••○ A&AT 奈    | 16:59<br>gateway             | ≁*⊡⊃<br>+ | ••••• A&AT 🗢 gater | 16:59              |
|------------------|------------------------------|-----------|--------------------|--------------------|
| gatewa<br>⇔Onlin | <b>ay</b><br>ne - <b>1</b> 0 |           | WiFi Name          | Kejixia_Sciene     |
|                  |                              |           | WiFi Password      | Enter WiFi Passwor |
|                  |                              |           | Gateway Name       | Enter Gateway Nam  |
|                  |                              |           |                    |                    |
|                  |                              |           |                    | Next               |
|                  |                              |           |                    |                    |
|                  |                              |           |                    |                    |

### Manuál

Po krátké době můžete v aplikaci zjistit, které zařízení jsou v jejich dosahu. Jakmile je zařízení připojené k bráně, lze jej prostřednictvím brány spravovat.

| ••••• A&AT 🗢 16:59 ◀ ★ ■D<br>← Add gateway | ••••• A&AT ≈ 16:59<br>← Gateway | $\begin{array}{ccc} \tau & \bullet & \bullet & \bullet \\ \bullet & \bullet & \bullet & \bullet & \bullet \\ \bullet & \bullet &$ |
|--------------------------------------------|---------------------------------|----------------------------------------------------------------------------------------------------|
| WiFi name                                  |                                 | J301<br>Strong Signal                                                                                                    |
| Wifi passcode                              | Gateway Added Successfully      | M503<br>Strong Signal                                                                                                    |
| Gateway name                               | Scanning locks belong to yo     | S202<br>Strong Signal                                                                                                    |
| Next                                       |                                 | J102<br>Strong Signal                                                                                                    |

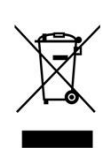

CE

Výrobek obsahuje baterie a/nebo recyklovatelný elektrický odpad. V zájmu ochrany prostředí nelikvidujte výrobek s běžným odpadem, ale odevzdejte jej k recyklaci na sběrné místo elektrického odpadu.

Tímto dovozce, společnost Blueroad RE s.r.o. (Gruzínská 662/12, Vršovice, 100 00 Praha) prohlašuje, že produkty BOT jsou ve shodě se základními požadavky směrnice 2014/53/EU. Komplexní text Prohlášení o shodě je ke stažení na www.blueroad.cz/navody.